## Лабораторна робота №10

# Додаткові налаштування системи моніторингу Nagios: мережевий шлюз, топологія мережі, групи сервісів. Розгортання Zabbix.

**Мета**: навчитися виконувати додаткові налаштування системи моніторингу Nagios для розподілення прав між користувачами, визначення часових інтервалів моніторингу, налаштування інформування про критичні події та введення поняття сервісних груп. А також освоїти розгортання системи моніторингу Zabbix.

Інструменти: гіпервізор VirtualBox, модель комп'ютерної мережі.

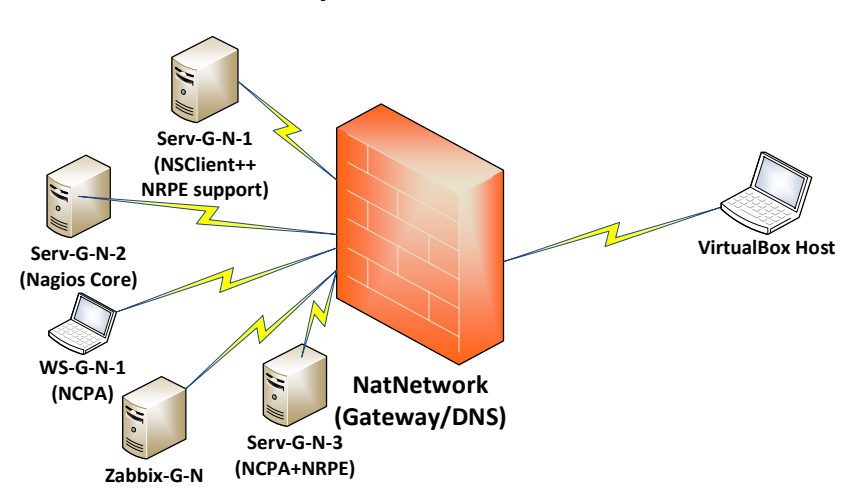

Теоретичні відомості

Рис. 10.1. Топологія мережі

На рис. 10.1 наведена модель комп'ютерної мережі, побудована під час виконання попередніх лабораторних робіт. До серверу Serv-G-N-2 налаштовано SSH доступ через NAT Network для VirtualBox Host.

На сервері Serv-G-N-2 розгорнуто систему моніторингу на базі Nagios 4.X. Налаштовано підключення з хосту NAT Network по протоколу HTTP до систему моніторингу під користувачем nagios.

До схеми додано сервер Zabbix-G-N.

#### Моніторинг мережевого шлюза.

Додаємо у конфігураційний файл груп хостів /usr/local/nagios/etc/objects/hostgroups.cfg групу, що буде відповідати за мережеві пристрої

Та коментуємо визначення цієї групи у файлі конфігурації мережевих пристроїв /usr/local/nagios/etc/objects/switch.cfg

| # Define a hostgroup for Switches And Routers |  |  |  |  |  |  |  |  |  |  |
|-----------------------------------------------|--|--|--|--|--|--|--|--|--|--|
| define hostgroup{                             |  |  |  |  |  |  |  |  |  |  |
|                                               |  |  |  |  |  |  |  |  |  |  |
|                                               |  |  |  |  |  |  |  |  |  |  |
|                                               |  |  |  |  |  |  |  |  |  |  |
|                                               |  |  |  |  |  |  |  |  |  |  |
|                                               |  |  |  |  |  |  |  |  |  |  |
|                                               |  |  |  |  |  |  |  |  |  |  |
|                                               |  |  |  |  |  |  |  |  |  |  |
|                                               |  |  |  |  |  |  |  |  |  |  |
|                                               |  |  |  |  |  |  |  |  |  |  |

Для розміщення файлів конфігурації мережевих пристроїв використовуємо каталог /usr/local/nagios/etc/objects/network, що ми створили під час виконання однієї з попередніх робіт. Перевіряємо у конфігураційному файлі /usr/local/nagios/etc/nagios.cfg

- присутність каталогу /usr/local/nagios/etc/objects/network
- вимикаємо загальний шаблон switch.cfg
- перевіряємо дозвіл користувачам "підтверджувати отримання попередження" про проблеми з хостами та сервісами.

#cfg\_file=/usr/local/nagios/etc/objects/switch.cfg
cfg\_dir=/usr/local/nagios/etc/objects/network

check\_external\_commands=1

Створюємо конфігураційний файл для мережевого шлюза NAT Network /usr/local/nagios/etc/objects/network/snm-gw.cfg з наступним вмістом:

| d | efine host{          |         |                                |  |  |  |  |  |  |  |  |  |
|---|----------------------|---------|--------------------------------|--|--|--|--|--|--|--|--|--|
|   | host_name            | nat-gat | at-gateway                     |  |  |  |  |  |  |  |  |  |
|   | alias                | NAT Net | Network Gateway-Switch         |  |  |  |  |  |  |  |  |  |
|   | address              | 192.168 | 8.22.129                       |  |  |  |  |  |  |  |  |  |
|   | hostgroups           | switche | es                             |  |  |  |  |  |  |  |  |  |
|   | contact_groups       | admins  |                                |  |  |  |  |  |  |  |  |  |
|   | check_command        | check-ł | nost-alive                     |  |  |  |  |  |  |  |  |  |
|   | max_check_atten      | npts    | 5                              |  |  |  |  |  |  |  |  |  |
|   | check_interval       |         | 15                             |  |  |  |  |  |  |  |  |  |
|   | retry_interval       |         | 1                              |  |  |  |  |  |  |  |  |  |
|   | check_period         |         | 24x7                           |  |  |  |  |  |  |  |  |  |
|   | notification in      | terval  | 60                             |  |  |  |  |  |  |  |  |  |
|   | notification_pe      | eriod   | 24x7                           |  |  |  |  |  |  |  |  |  |
|   | notifications e      | enabled | 1                              |  |  |  |  |  |  |  |  |  |
|   | } –                  |         |                                |  |  |  |  |  |  |  |  |  |
| # | Create a service     | to PING | to switch                      |  |  |  |  |  |  |  |  |  |
| d | efine service{       |         |                                |  |  |  |  |  |  |  |  |  |
|   | use                  |         | generic-service                |  |  |  |  |  |  |  |  |  |
|   | host name            |         | nat-gateway                    |  |  |  |  |  |  |  |  |  |
|   | -<br>service descrin | tion    | PING                           |  |  |  |  |  |  |  |  |  |
|   | check command        |         | check ping!200.0,20%!600.0,60% |  |  |  |  |  |  |  |  |  |
|   |                      |         |                                |  |  |  |  |  |  |  |  |  |

Налаштуємо для всіх хостів ВМ підпорядкування у підключенні до хосту мережевого шлюза NAT Network nat-gateway. Для цього додаємо рядок "parents", що вказує на шлюз групи, до якої належить дана машина до всіх конфігураційних файлів хостів:

parents nat-gateway

Наприклад, секція визначення хосту у файлі /usr/local/nagios/etc/objects/linux/localhost.cfg буде мати

| D | 14 | - | п  | a | п | • • |
|---|----|---|----|---|---|-----|
| D | r  | L | וו | л | μ | ι.  |
|   |    |   |    |   | • | •   |

| define host { |               |
|---------------|---------------|
| hostgroups    | linux-servers |
| use           | linux-server  |
| host_name     | serv-22-1-2   |
| alias         | Serv-22-1-2   |
| address       | 127.0.0.1     |
| contacts      | igor          |
| parents       | nat-gateway   |
| }             |               |

Виконуємо перевірку вірності внесених у конфігурацію змін та перезапускаємо сервіс Nagios sudo /usr/local/nagios/bin/nagios -v /usr/local/nagios/etc/nagios.cfg

#### sudo service nagios restart

Результатом цього налаштування будуть зміни у відображенні зв'язків хостів у пункті меню Мар (Legacy) сайту Nagios:

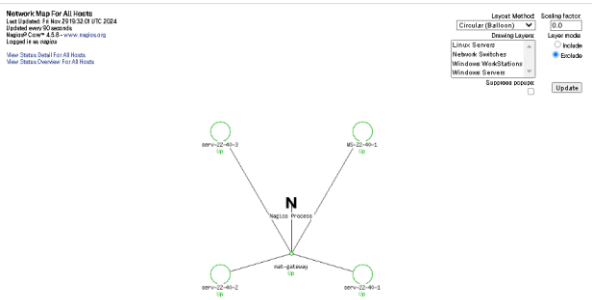

Рис. 10.2. Карта топології мережі після налаштування параметру parents хостів. Мар (Legacy)

Створення конфігураційного файлу для груп сервісів

Створюємо новий файл /usr/local/nagios/etc/objects/servicegroup.cfg. У цьому файлі виконується визначення різних груп сервісів та прив'язка до них конкретних сервісів. Це налаштування виконується для відображення пункту меню Service Groups . Файл повинен мати вміст типу:

| de | fine servicegroup{ |                                                                                                |
|----|--------------------|------------------------------------------------------------------------------------------------|
|    | servicegroup_name  | cpuload                                                                                        |
|    | alias              | CPU Load                                                                                       |
|    | members            | serv-22-40-1,CPU Load, serv-22-40-2,Current Load, serv-22-40-3,CPU Usage, WS-22-40-1,CPU Usage |
| }  |                    |                                                                                                |

У цьому прикладі створена група сервісів: "CPU Load" для виведення навантаження на CPU. Група має аліас та список членів. Так само можливо налаштувати будь яку аналогічну групу сервісів. Наприклад об'єднати сервіси, що відповідають за роботу ключових служб контролерів домену, або дані моніторингу пропускної здатності мережі.

Підключаємо конфігураційний файл до Nagios - додаємо новий рядок у конфігураційний файл Nagios /usr/local/nagios/etc/nagios.cfg, щоб вказати Nagios, що він має завантажити цей файл:

cfg\_file=/usr/local/nagios/etc/objects/servicegroup.cfg

Виконуємо перевірку вірності внесених у конфігурацію змін та перезапускаємо сервіс Nagios:

sudo /usr/local/nagios/bin/nagios -v /usr/local/nagios/etc/nagios.cfg

sudo service nagios restart

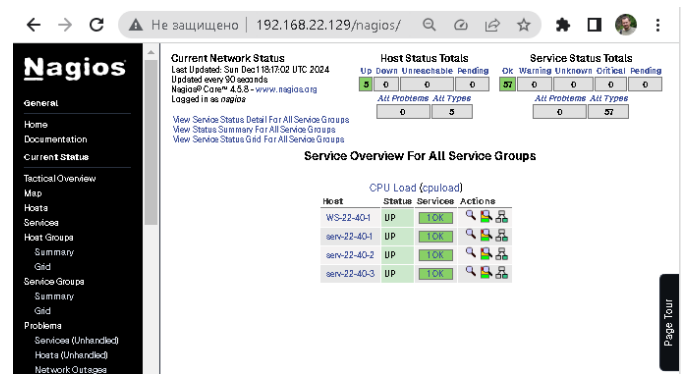

Рис. 10.3. Налаштована група сервісів СРИ Load

#### Додавання серверу Zabbix

Додамо до системи моніторингу віртуальну машину Zabbix, яка буде паралельно з налаштованим Nagios Core збирати метрики з тих самих хостів. Для розгортання віртуальної машини скористаємося Install Zabbix Appliance. Вантажимо на хост актуальний на момент написання цього документу архів розповсюдження з cepвepy <u>https://cdn.zabbix.com/zabbix/appliances</u> Zabbix 7.0 LTS /7.0.6 Nov 20, 2024/ y форматі Open virtualization format (.ovf) <u>https://cdn.zabbix.com/zabbix/appliances/stable/7.0/7.0.6/zabbix\_appliance-7.0.6-ovf.tar.gz</u> Видобуваємо вміст архіву:

- zabbix\_appliance-7.0.6.ovf описовий файл у форматі OVF (Open Virtualization Format), що містить метаінформацію про віртуальну машину
- *zabbix\_appliance-7.0.6-disk001.vmdk* віртуальний диск машини у форматі VMDK (Virtual Machine Disk)

Виконуємо імпорт Appliance. Змінюємо ім'я ВМ на Zabbix-G-N, кількість пам'яті зменшуємо до 2 Гб та підключаємо її до однієї NAT Network з іншими серверами.

| 0                             | Zabbix-22-40 - Settings – 🗆 🗙                                                 | Zabbix-22-40 - Settings –  ×                                                                                                    | Zabbix-22-40 - Settings _                                                                                                    |
|-------------------------------|-------------------------------------------------------------------------------|----------------------------------------------------------------------------------------------------|----------------------------------------------------------------------------------------------------|
| E General                     | General                                                                       | General System                                                                                                    | Coneral System                                                                                                    |
| System System Display         | Basic Advanced Description Disk Encryption Name: Zabba-22-40 Tune: Univer v v | System     Motherboard Processor Acceleration     Deplay     Base Nemory     2046 M6 0                                                                 | System Processor Acceleration     Dislay Processors                                                                                                    |
| Storage     Audio     Network | Version: Rad Haz (64-bit)                                                     | Somege     Boot Order:      Pier Boot Order:     Code reg     Record Data     Code reg     Record Data     Record Data     Record Data     Record Data | 2 Storage     1 GPU     4 GPUs     6 CPUs     1 GPU     4 GPUs     1 GPU     1 GPU     1 GP |
| Serial Ports                  |                                                                               | Senial Ports         Objection           Ø         USB         TPH:           Name         V         V                                                 | Send Ports                                                                                                    |
| Shared Folders                |                                                                               | Shared Folders  Parking Device: [P4]2 Mouse v  Forbin No APIC  Entended Features:  Folde Hardware Clock in UTC Time  Folde Hardware Clock in UTC Time  | Shared Polders                                                                                                    |
|                               |                                                                               | Constant Classification Constant Report Classification Constant Report Constant Constant Report Constant                                               |                                                                                                    |
|                               | Invalid settings detected 🕎 OK Cancel Help                                    | OK Cancel Help                                                                                                    | OK. Cancel Help                                                                                                    |

Рис. 10.4. Ресурси імпортованої ВМ Zabbix

| 3              | Zabbix-22-40 - Settings – 🗖 🗙                                   |
|----------------|-----------------------------------------------------------------|
| E General      | Network                                                         |
| System         | Adapter 1 Adapter 2 Adapter 3 Adapter 4                         |
| Display        | C Enable Network Adapter                                        |
| Storage        | Attached to: NAT Network V                                      |
| Audio          | Name: Network-SNM V                                             |
| Network        | Advanced     Advanced     Table 000 (1000 MT 0-date (000 (000)) |
|                | Promiscipules Mode: Allow VMs                                   |
| Serial Ports   | MAC Address: 08002721347A                                       |
| USB            | ☑ Cable Connected                                               |
| Shared Folder  | 5                                                               |
| User Interface | 1                                                               |
|                |                                                                 |
|                |                                                                 |
|                |                                                                 |
|                |                                                                 |
|                | OK Cancel Help                                                  |

Рис. 10.5. Мережеве підключення ВМ Zabbix

Формат OVF є відкритим стандартом, підтримуваним багатьма гіпервізорами, зокрема:

- VMware (vSphere, Workstation, Player): Основний ініціатор формату.
- Oracle VirtualBox: Підтримує імпорт OVF безпосередньо.

•

- Microsoft Hyper-V: Потребує додаткових інструментів для конвертації.
  - Proxmox VE: Можна імпортувати після конвертації в інші формати.

У Zabbix Appliance за замовчуванням використовуються такі облікові дані: Для веб-інтерфейсу Zabbix: Логін: Admin (з великої літери) Пароль: zabbix Для доступу до операційної системи (через консоль): Користувач: root Пароль: zabbix Після першого входу в веб-інтерфейс або консоль рекомендовано змінити стандартний пароль для підвищення безпеки.

Вмикаємо віртуальну машину Zabbix та підключаємося через консоль до неї.

|                                                                                                    | Zabbix-22-40 [Running] - Oracle VM VirtualBox                                                  |
|----------------------------------------------------------------------------------------------------|------------------------------------------------------------------------------------------------|
| File Machine View Input Devices Help                                                                                                    |                                                                                                |
| AlmaLinux 8.10 (Cerulean Leopard)<br>Kernel 4.18.0-553.27.1.e18_10.x86_64 on a                                                                                                    | n x86_64                                                                                       |
| uppliance login: root<br>?assword:<br>.ast login: Mon Dec 2 15:08:50 on tty1<br>сихихихихихихихихихихихихихихихихихихих                                                                                                    | *******                                                                                        |
| Zabbix frontend credentials:                                                                                                    |                                                                                                |
| Jsername: Admin                                                                                                    |                                                                                                |
| Password: zabbix                                                                                                    |                                                                                                |
| fo learn about available professional ser                                                                                                    | vices, including technical suppport and training, please visit https://www.zabbix.com/services |
| Official Zabbix documentation available a                                                                                                    | t https://www.zabbix.com/documentation/current/                                                |
| ************                                                                                                    | **********************                                                                         |
| (rootBappliance ")# ip a<br>L: lo: <100PBAC,UP,LOWER_UP> mtu 65536 c<br>link/loopback 80:80:80:80:80:80:80 brd 8<br>inet 127.8.8.1/8 scope host lo<br>valid_lft forever preferred_lft fc<br>inet6 ::1/128 scope host<br>valid lft forever meferered lft fc | disc noqueue state UNKNOWN group default qlen 1900<br>0:00:00:00:00<br>rever                   |
| 2: eth0: (BROADCAST,MULTICAST,UP,LOWER_UI<br>link/ether 08:00:27:21:34:7a brd ff:f<br>altname emp8:3                                                                                                    | > mtu 1500 qdisc fq_codel state UP group default qlen 1000<br>f:ff:ff:ff:ff                    |
| inet 192.168.40.145/27 brd 192.168.40<br>valid_lft 690767sec preferred_lft                                                                                                    | .159 scope global dynamic eth0<br>690767sec                                                    |
| inetb feb8::a00:27ff:fe21:347a/64 sco<br>valid_lft forever preferred_lft fo<br>froot@appliance ~]#                                                                                                    | pe link<br>rever                                                                               |
| * *                                                                                                    |                                                                                                |

Рис. 10.6. Консоль BM Zabbix

Команда перегляду мережевих налаштувань ір а показала адресу, що входить до діапазону, налаштованого на DHCP сервера Serv-G-N-1. Динамічні мережеві налаштування BM коректні, але для серверів рекомендовано використовувати статичні адреси. Тому змінюємо налаштування на статичні. Мережеві параметри хостів наведені в таблиці.

Таблиця 10.1

| Мережа / Пристрій            | Інтерфейс /<br>Мережний адаптер / Шлюз | Маска                            |                 |
|------------------------------|----------------------------------------|----------------------------------|-----------------|
| Мережа                       | -                                      | 192.168.40.128/27                | 255.255.255.224 |
|                              | Зарезервовані адреси VBox              | 192.168.40.129<br>192.168.40.130 | 255.255.255.224 |
| Windows сервер               | Мережний адаптер                       | 192.168.40.131                   | 255.255.255.224 |
| Serv-22-40-1                 | Шлюз за замовчуванням/ Public DNS      | 192.168.40.129                   | -               |
| Ubuntu 22.04 or              | Мережний адаптер                       | 192.168.40.135                   | 255.255.255.224 |
| later server<br>Serv-22-40-2 | Шлюз за замовчуванням/ Public DNS      | 192.168.40.129                   | -               |
| Ubuntu 22.04 or              | Мережний адаптер                       | 192.168.40.137                   | 255.255.255.224 |
| Serv-22-40-3                 | Шлюз за замовчуванням/ Public DNS      | 192.168.40.129                   | -               |
| Робоча станція               | Мережний адаптер                       | DHCP                             | 255.255.255.224 |
| Windows 10<br>WS-22-40-1     | Шлюз за замовчуванням/ Public DNS      | 192.168.40.129                   | -               |
| Zabbix 7.0 LTS or            | Мережний адаптер                       | 192.168.40.139                   | 255.255.255.224 |
| Zabbix-22-40                 | Шлюз за замовчуванням/ Public DNS      | 192.168.40.129                   | -               |

Підключаємося з контролеру домену Serv-G-N-1 до Zabbix-G-N через SSH:

Відкриваємо для редагування файл /etc/sysconfig/network-scripts/ifcfg-<interface-name>, де <interface-name> у нашому випадку (рис. 10.6) має ім'я eth0. Таким чином ⓒ, відкриваємо файл

## /etc/sysconfig/network-scripts/ifcfg-eth0

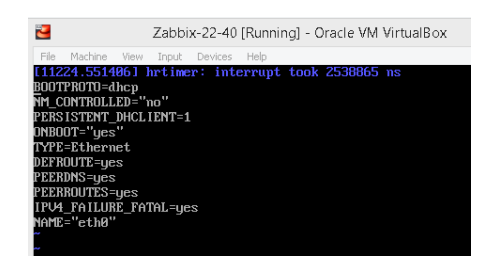

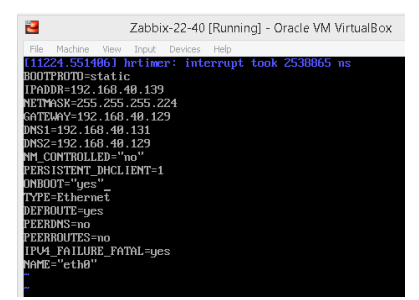

Рис. 10.7. Зміна конфігурації мережевого інтерфейсу ethO на сервері Zabbix-22-40

Зберігаємо зміни конфігурації та перезапускаємо конфігурацію мережі:

sudo systemctl restart network

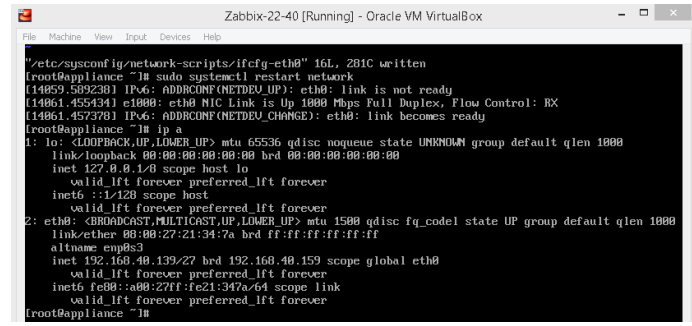

Рис. 10.8. Застосування змін налаштувань мережі

| Не забуваємо про важливий момент— ім'я<br>серверу. Сервер має носити ім'я Zabbix-G-N,<br>змінюємо це ім'я у відповідності до завдання: | Zabbix-22-40 [Running] - Oracle VM VirtualBox -<br>File Machine View Input Devices Help<br>[root@appliance ~]# sudo hostnamectl set-hostname appliance<br>[root@appliance ~]# hostname<br>appliance<br>[root@appliance ~]# sudo hostnamectl set-hostname Zabbix=22-40 |
|----------------------------------------------------------------------------------------------------|----------------------------------------------------------------------------------------------------|
| hostname<br>sudo hostnamectl set-hostname Zabbix-22-40                                                                                 | Гроотфарріансе "I# sudo Hostnamecti set-Hostname Zabbix-22-40<br>Гроотфарріансе "I# hostname<br>Zabbix-22-40<br>Гроотфарріансе "I#<br>Рис. 10.9. Перейменування серверу Zabbix                                                                                        |
|                                                                                                    |                                                                                                    |

Додаємо у файл */etc/hosts* рядок з новим іменем серверу *127.0.1.1 Zabbix-22-40* Підключаємося з робочої станції WS-G-N-1 до Zabbix-G-N через HTTP:

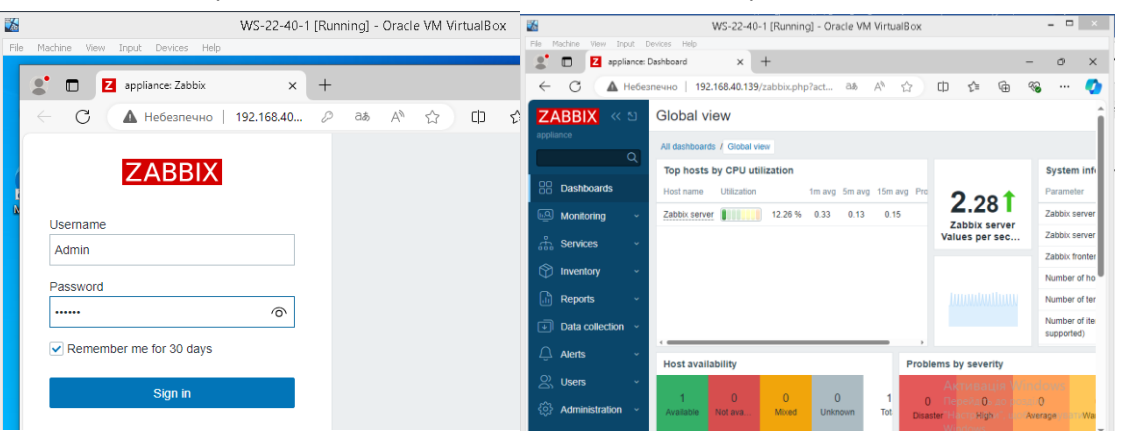

Рис. 10.10. НТТР-підключення до Zabbix-22-40 з WS-22-40-1

|                                 |     |                           |                   |                            |                  |       | ← → | c .                 | 🛦 Не защиц         | цено   192   | 2.168.22.1    | 29:81/2                  | zabbix.p | hp?action   | n=dashboa   | ard.view&      | Idashboari  | did=1       |          |               |                   |                    |                |       |
|---------------------------------|-----|---------------------------|-------------------|----------------------------|------------------|-------|-----|---------------------|--------------------|--------------|---------------|--------------------------|----------|-------------|-------------|----------------|-------------|-------------|----------|---------------|-------------------|--------------------|----------------|-------|
|                                 |     |                           |                   |                            |                  |       |     | ZABB                | <u>।</u>           | Global vie   | 9W            |                          |          |             |             |                |             |             |          |               |                   |                    |                |       |
|                                 |     |                           |                   |                            |                  |       |     |                     |                    | Al dashboard | / Global view |                          |          |             |             |                |             |             |          |               |                   |                    |                |       |
|                                 |     |                           |                   |                            |                  |       |     |                     |                    | Top hosts    | by CPU utili  | zation                   |          |             |             |                |             |             | 9        | ystem in      | formation         |                    |                |       |
|                                 |     |                           |                   |                            |                  |       |     | 22 Dast             | iboards            | Host name    | Utilization   |                          | 1m avg   | óm avg      | 15m avp     | Processes      | 2           | 10          | P        | arameter      |                   |                    |                | More  |
|                                 |     |                           |                   |                            |                  |       |     | 😳 Moni              |                    | Zabbix serve |               | 9.22 %                   | 0.10     | 0.00        | 0.09        | 237            | 7.6         | hhix server | 2        | abbix serve   | r is running      |                    |                | Yes   |
|                                 |     |                           |                   |                            |                  |       |     | å S <del>e</del> nv |                    |              |               |                          |          |             |             |                | Value       | is per seco | nd 2     | abbix serve   | r version         |                    |                | 7.0.6 |
|                                 |     |                           |                   |                            |                  |       |     | i kuna              |                    |              |               |                          |          |             |             |                |             |             | 2        | abbix fronte  | nd version        |                    |                | 7.0.5 |
|                                 |     |                           |                   |                            |                  |       |     |                     |                    |              |               |                          |          |             |             |                |             |             | N        | lumber of ho  | ists (enabled/dis | abled)             |                | 1     |
|                                 |     |                           |                   |                            |                  |       |     | E Rep:              | xts •              |              |               |                          |          |             |             |                |             |             | N        | umber of te   | mpkøtes           |                    |                | 329   |
| General Options Port Forwarding |     |                           |                   |                            |                  |       |     | 🕒 Data              | collection ~       |              |               |                          |          |             |             |                |             |             | N        | lumber of ite | ms (enabledidis:  | abledihot supports | d)             | 161   |
| IPv4 IPv6                       |     |                           |                   |                            |                  |       |     | 🚨 Alert             |                    |              |               |                          |          |             |             |                |             |             | N        | umber of tri  | opers (enabled/d  | isabled (problem/  | kh             | 92    |
|                                 |     |                           |                   |                            |                  |       |     | 오. User             |                    | Host availa  | oiiny         |                          |          |             |             | Proble         | ims by sea  | renty       |          |               |                   |                    | _              | Geor  |
| Name<br>Serv-22-40-2 SSH        | TCP | Host IP<br>192.168.22.129 | Host Port<br>2200 | GUEST IP<br>192.168.40.135 | Guest Port<br>22 | 1 😤   |     | a un                | -<br>Inistration v | 1            | 0             | 0                        |          | 0           | 1           | 0              |             | 0           | 0        |               | 0                 | 1                  | 0              | +     |
| Samu-22-40-3 SSH                | T/P | 192 168 22 129            | 2201              | 192 168 40 137             | 22               |       |     |                     |                    | Available    | Not availa    | Mand                     | Ur       | nknoen      | Total       | Cira           | uter        | High        | Averag   | pe.           | Warning           | Information        | Not classified | - H   |
| 2011-22-10-2221                 | 10  | 1921100.221129            |                   | 192.100.101107             |                  |       |     |                     |                    |              |               |                          |          |             |             |                |             |             |          |               |                   |                    |                | +     |
| Zabbix-22-40-HTTP               | TCP | 192.168.22.129            | 81                | 192.168.40.139             | 80               | ~     |     |                     |                    | Current p    | oblems        |                          |          |             |             |                |             |             |          |               |                   |                    |                | 1000  |
|                                 |     |                           |                   |                            |                  |       |     |                     |                    |              | Time + Info   | <ul> <li>Host</li> </ul> | Prob     | olem - Seve | nty         |                |             | Duration    | Update A | ctions Tag    | 5                 |                    |                |       |
|                                 |     |                           |                   |                            | Apply            | Reset |     |                     |                    | 00:4         | 0:51 PM       | Zabbix ser               | ver Syst | tem name I  | has changed | (neu name: Zat | obie-22-40) | 2m 6s       | Update   | 619           | ss. os compone    | int: system scop   | a notice       | 5-11  |
|                                 |     |                           |                   |                            |                  |       |     |                     |                    |              |               |                          |          |             |             |                |             |             |          |               |                   |                    |                |       |

Puc. 10.11. HTTP Port Forwarding та HTTP-підключення до Zabbix-22-40 з VirtualBox Host

## Завдання до лабораторної роботи

1. Налаштуйте базовий моніторинг мережевого шлюза NAT Network та додайте його як «батьківський» пристрій до конфігурацій хостів. У звіт включіть оновлений вигляд Map (Legacy) сайту Nagios.

- 2. Створіть кілька довільних груп сервісів. Наприклад «навантаження CPU хостів» та «Доступність доменів». У звіт включіть відповідний скрін.
- 3. Завантажте актуальний аплайнс Zabbix. Встановіть з аплайнсу віртуальну машину з іменем Zabbix-G-N та статичною адресою у налаштовану мережу моніторингу.
- 4. Налаштуйте для BM Zabbix-G-N Port Forwarding для HTTP-підключення з VirtualBox Hosts

## Звіт має містити:

- лістинг використаних команд;
- скріншоти отриманих результатів моніторингу у Nagios 4;
- короткий опис редагування файлів конфігурації Nagios 4.
- скріншоти налаштувань та підключень до BM Zabbix .

## Корисні посилання

• Nagios Core. Time Periods.

https://assets.nagios.com/downloads/nagioscore/docs/nagioscore/4/en/timeperiods.html

Nagios Core. Time Period Definition

https://assets.nagios.com/downloads/nagioscore/docs/nagioscore/4/en/objectdefinitions.html#timeperiod

Nagios Core. CGI Configuration File Options

https://assets.nagios.com/downloads/nagioscore/docs/nagioscore/4/en/configcgi.html

How to Install and Use SendEmail on Linux

https://tecadmin.net/how-to-install-sendemail-in-linux/

NagiosQL - Nagios configuration tool Files

https://sourceforge.net/projects/nagiosql/files/nagiosql/

• Install Zabbix Appliance.

https://www.zabbix.com/download appliance

• Zabbix Manual.

https://www.zabbix.com/documentation/current/en/manual